### Junta de Accionistas

Diseño e implementación de sistema de identificación y voto.

### PASO A PASO: Ingreso al sitio web de la Asamblea

- Cada empresa cuenta con una única URL asociada, que es enviada y publicada por cada junta.
- Ingrese al link correspondiente a la junta (<u>https://juntas.iddc.cl/Lipigas</u>)
- y haga click en el botón "Junta de Accionistas"

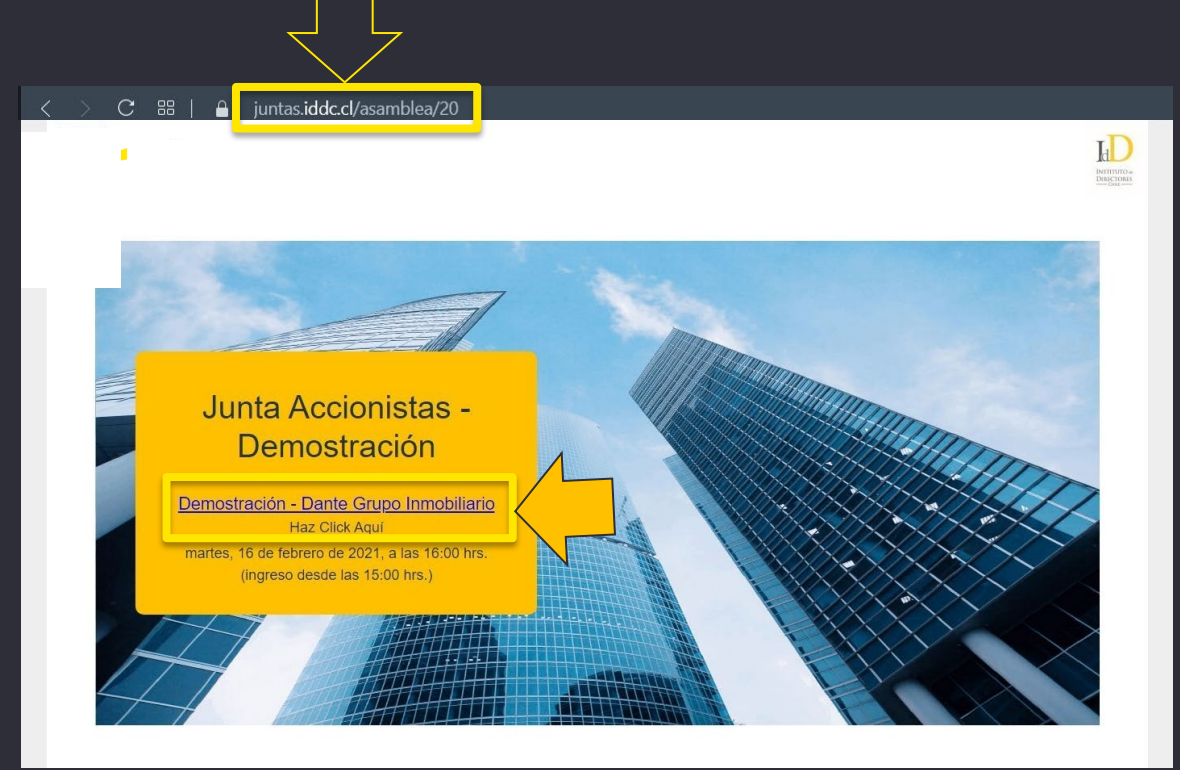

### PASO A PASO: Validación de identidad

- Valide su identidad ingresando rut y número de serie de cédula de identidad. Luego Haga click en el botón **"Ingresar"**.
- En caso de no contar con cédula de identidad o pasaporte, contactar a la mesa de ayuda.

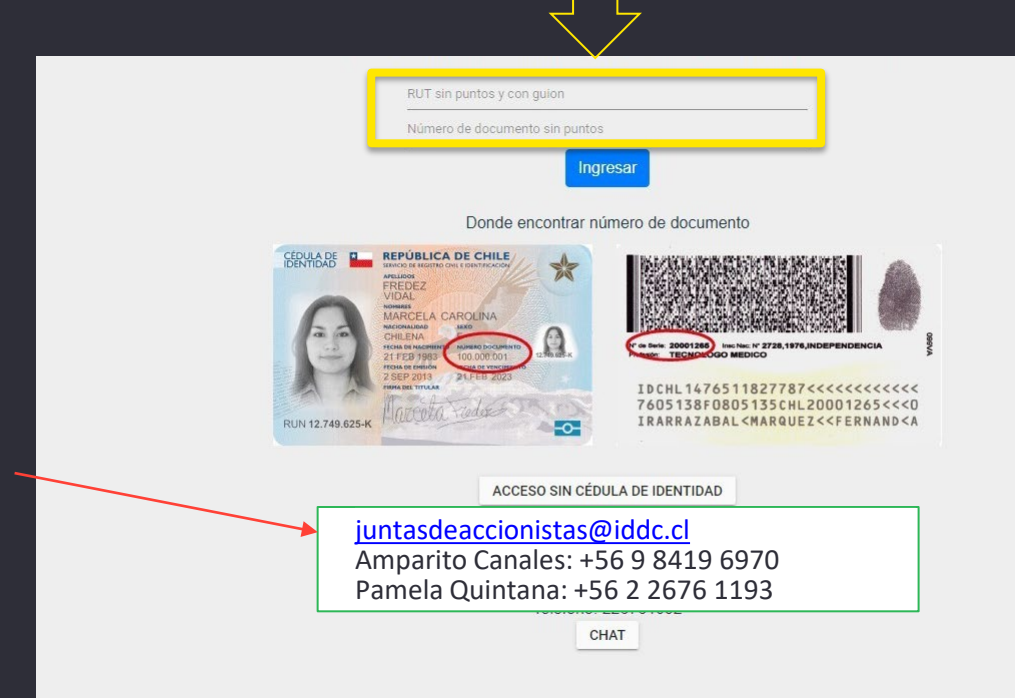

### PASO A PASO: Preguntas personales

Posteriormente, responda cuatro preguntas personales. Si se equivoca, podrá responder otras cuatro preguntas personales (tendrá otro intento).

| ¿Está o estuvo su domicilio en alguna de las siguientes direcciones? |
|----------------------------------------------------------------------|
| O LOS COPIHUES 2871 CASA                                             |
| O CARTAJENA 1311 PERLA DEL BIOBIO                                    |
| O NINGUNA DE LAS ANTERIORES                                          |
| ¿Cuál es el apellido materno de su padre?                            |
| O JARA                                                               |
| O TORO                                                               |
| O NINGUNA DE LAS ANTERIORES                                          |
| ¿Cuál es la fecha de cumpleaños de su padre?                         |
| O 30-08                                                              |
| O 29-08                                                              |
| O NINGUNA DE LAS ANTERIORES                                          |
| ¿Cuál es el nombre de uno de sus abuelos materno?                    |
| O ADA GUILLERMINA                                                    |
| O MIRTHA EUGENIA                                                     |
| O NINGUNA DE LAS ANTERIORES                                          |

#### 29 Novemb er 2<u>021</u>

### PASO A PASO: Página principal de la plataforma

Una vez en la plataforma, Ud. Encontrará.

- Datos de la empresa (nombre, presidente, horario).
- 2 Video conferencia.
- 3 Materias a votar (nombre, estado y resultado).
- Datos de las acciones (total, acciones presentes, asistencia).
- Sus datos personales (nombre y cantidad de votos).

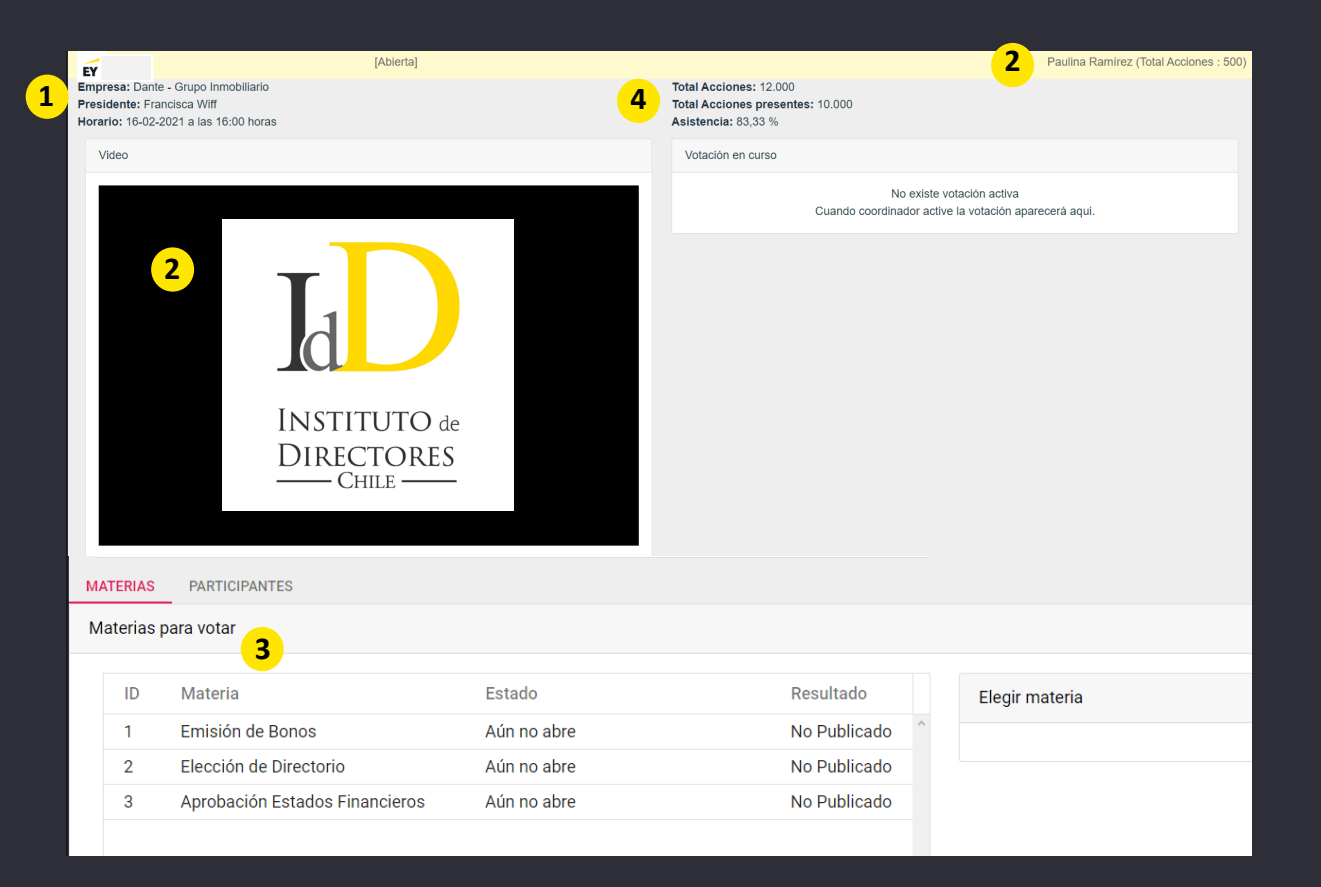

### PASO A PASO: Página principal de la plataforma

A indicación del presidente, y tal como se realiza en la vida real, una vez iniciada la asamblea se cerrará la puerta y no se permitirán nuevos ingresos.

### ¿Qué pasa si desconecto de la asamblea y quiero volver a ingresar?

Las personas que ingresaron y salieron de la asamblea por algún motivo, podrán volver a ingresar realizando el mismo procedimiento de ingreso.

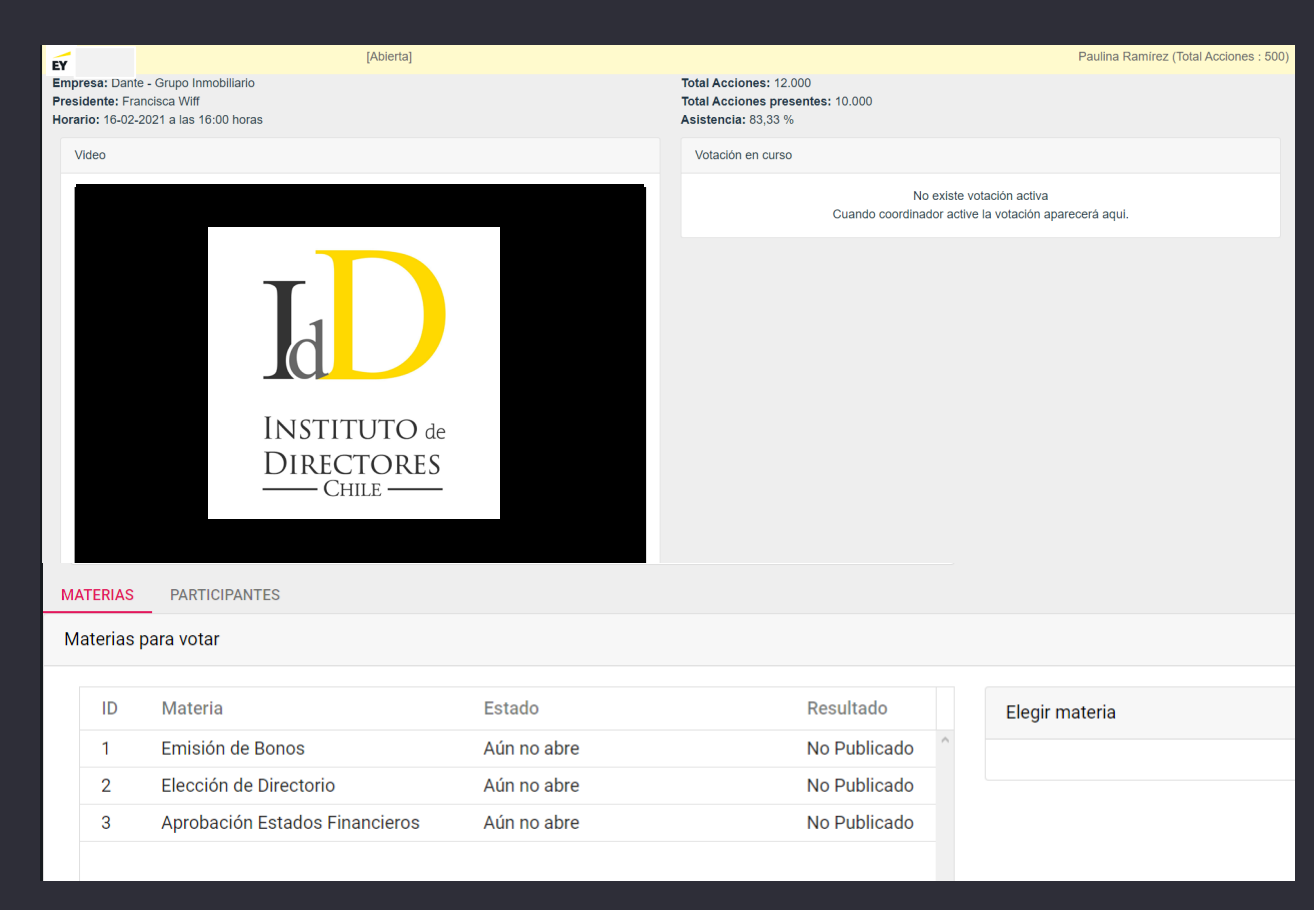

## PASO A PASO: INGRESO A VIDEOCONFERENCIA

Novemb

er 2021

# PASO A PASO: Entrar a la videoconferencia desde un dispositivo.

Al ingresar, debe esperar a que el anfitrión le de autorización.

| EY                                                     | [En Sesión]                                                                                       | Paulina Ramirez (Total Acciones : 500)                                             |
|--------------------------------------------------------|---------------------------------------------------------------------------------------------------|------------------------------------------------------------------------------------|
| Empresa: Dante - (<br>Presidente<br>Horario: 10-02-202 | Grupo Inmobiliario<br>Viff<br>La Las 16:00 horas                                                  | Total Acciones: 12.000<br>Total Acciones presentes: 10.000<br>Asistencia: 83,33 %  |
| Video                                                  |                                                                                                   | Votación en curso                                                                  |
|                                                        | ID del participante 262435 ID de la reunión 842 195 9892                                          | No existe votación activa<br>Cuando coordinador active la votación aparecerá aqui. |
|                                                        |                                                                                                   |                                                                                    |
|                                                        |                                                                                                   |                                                                                    |
|                                                        | $\mathcal{S}_{n}^{V_{\mathcal{C}}}$ Por favor, espere, el anfitrión le permitirá ingresar pronto. |                                                                                    |
|                                                        | Sala de reuniones personales de Fadua Gajardo                                                     |                                                                                    |
|                                                        |                                                                                                   |                                                                                    |
|                                                        |                                                                                                   |                                                                                    |
|                                                        |                                                                                                   |                                                                                    |
|                                                        |                                                                                                   |                                                                                    |

29 Novemb

er 2021

### PASO A PASO: Activar audio desde computador

Para activar el audio, debe hacer click en "Entrar al audio" y luego seleccionar "Entrar al audio por computadora".

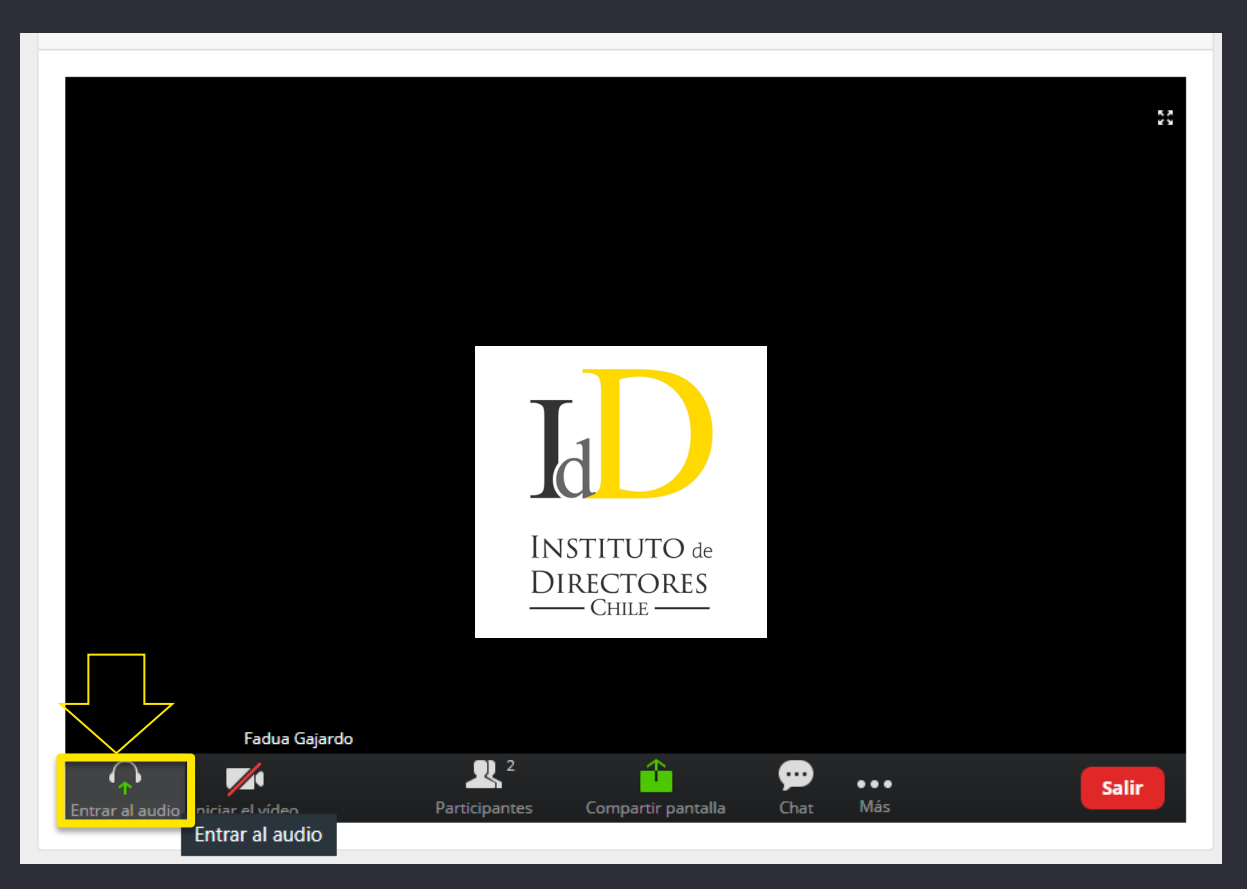

### PASO A PASO: Activar audio desde computador

Para activar el audio, debe hacer click en "Entrar al audio" y luego seleccionar "Entrar al audio por computadora".

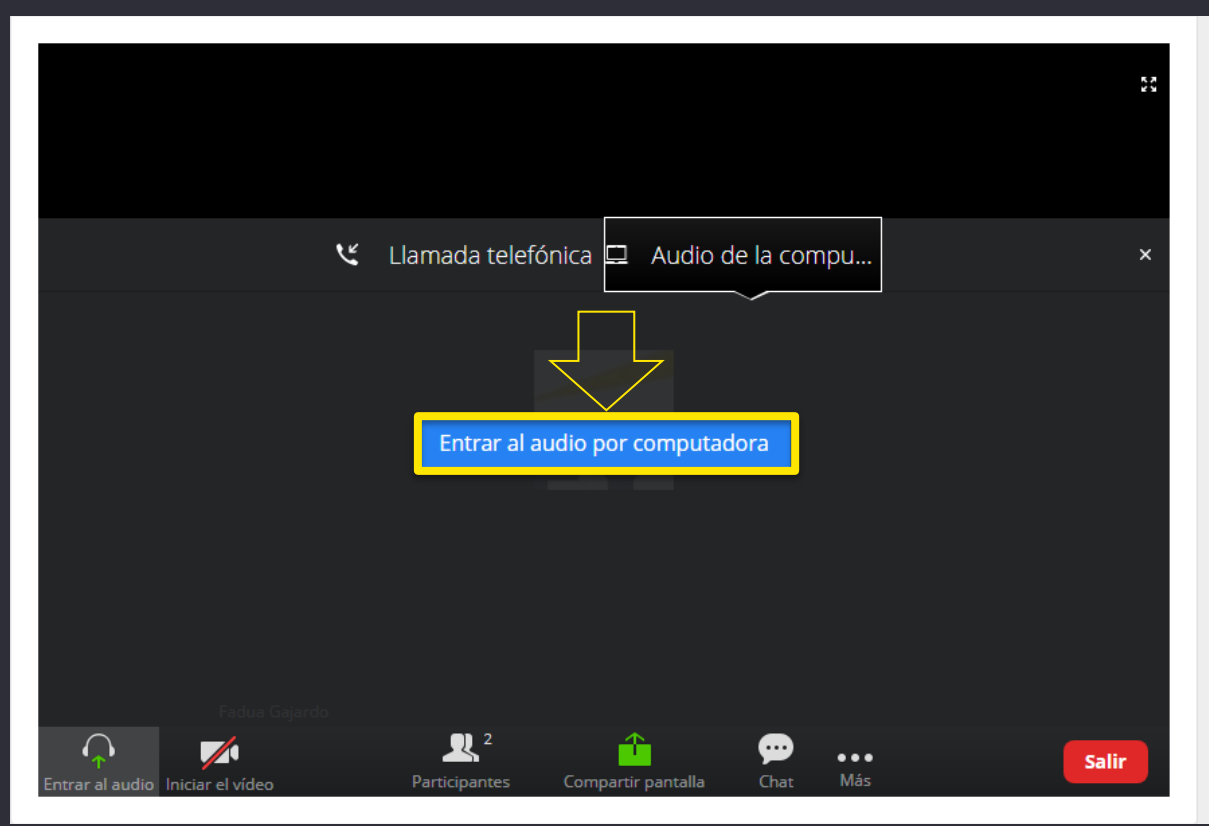

### PASO A PASO: Activar audio desde celular

Para activar el audio, debe hacer click en el ícono de audífonos y Luego debe seleccionar "Llamar a través del audio del dispositivo".

| Llamar a través del audio del dispositivo<br>Marcar |                               |                   |            |  |
|-----------------------------------------------------|-------------------------------|-------------------|------------|--|
| Entrar al audio                                     | [ <sup>↑</sup> ]<br>Compartir | <br>Participantes | •••<br>Más |  |
| 111                                                 | Ο                             | <                 |            |  |

# PASO A PASO: PEDIR LA PALABRA

#### 29 Novemb er 2021

### PASO A PASO: Levantar la mano en computador

• Debe hacer click en el botón "Participantes".

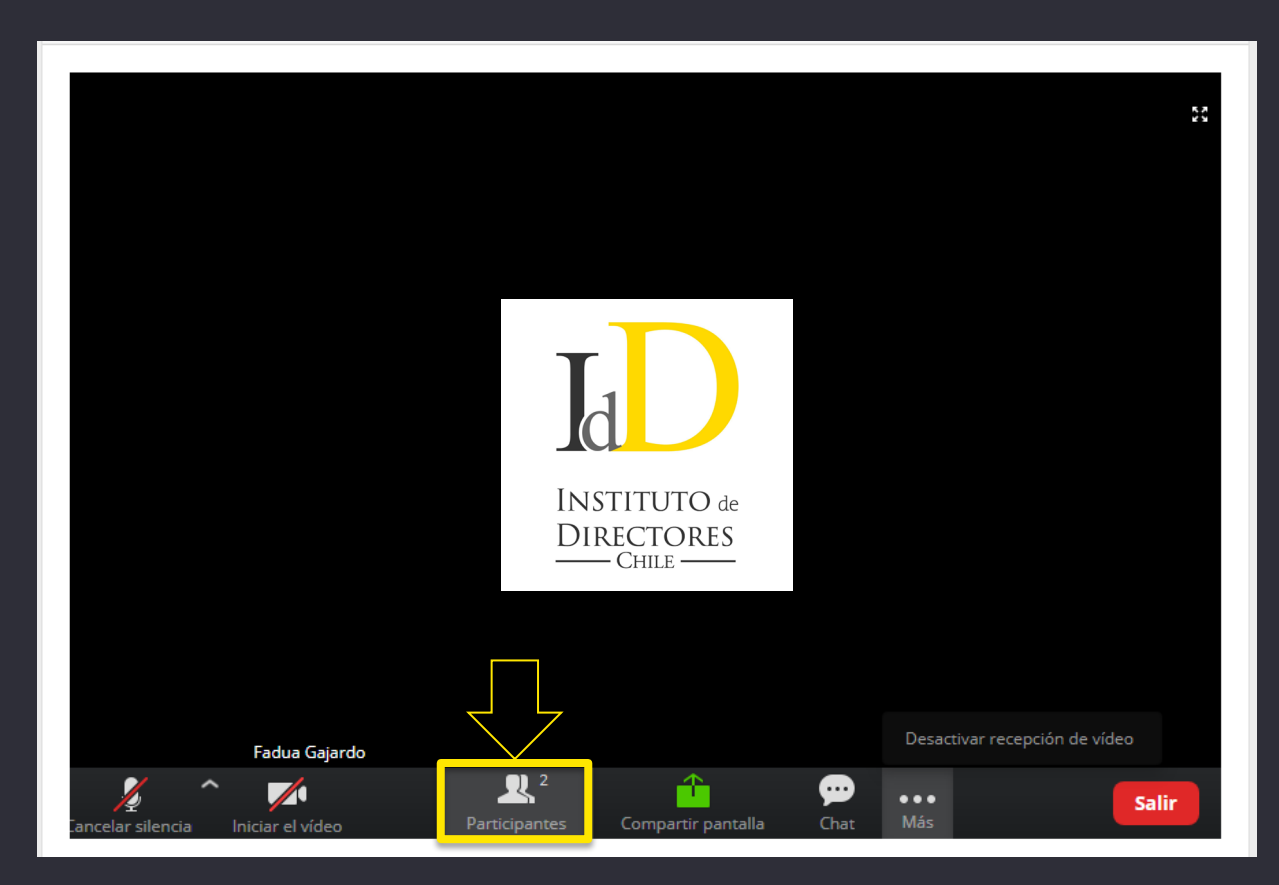

#### 29 Novemb er 2021

### PASO A PASO: Levantar la mano en computador

 Verá un listado con los participantes y, en el extremo inferior debe hacer click en el botón "Levantar la mano".

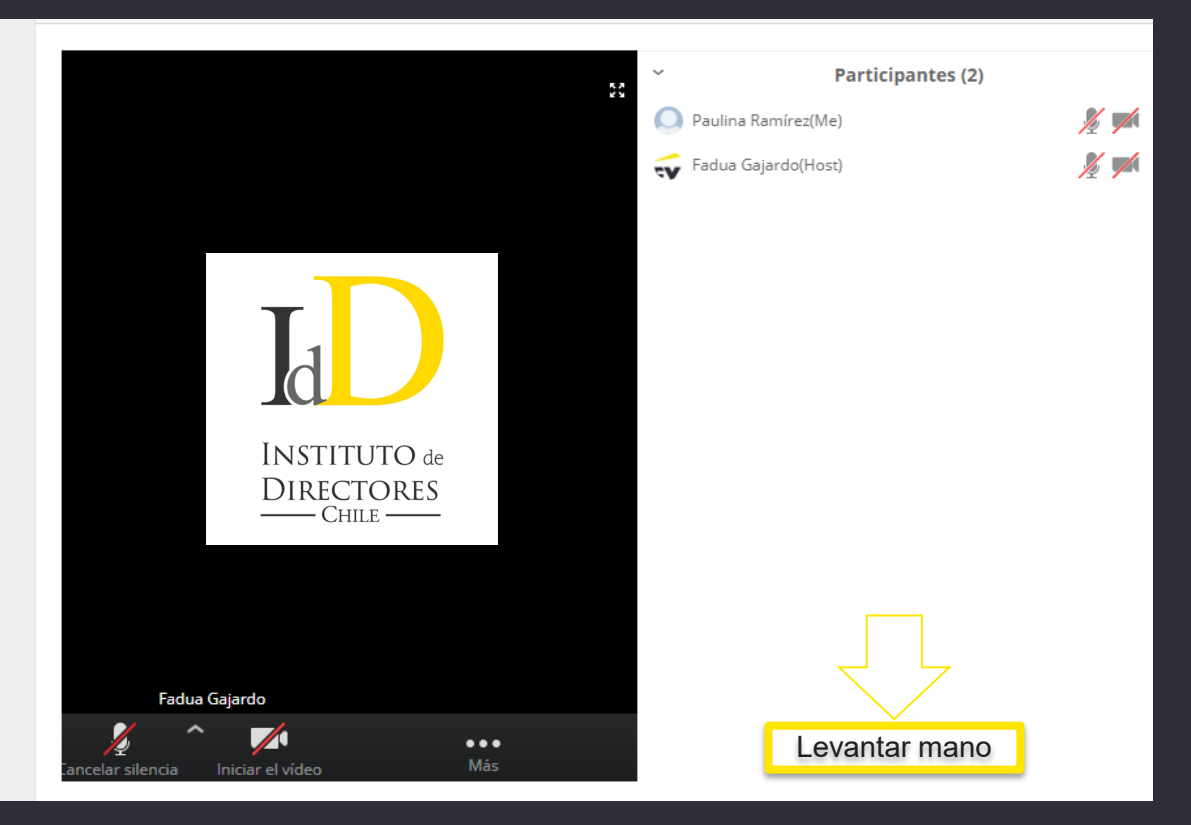

29

er 2021

#### PASO A PASO: Levantar la mano en celular Novemb

Haga clic en el botón que tiene tres puntos blancos. Luego, haga click en "Levantar la Mano".

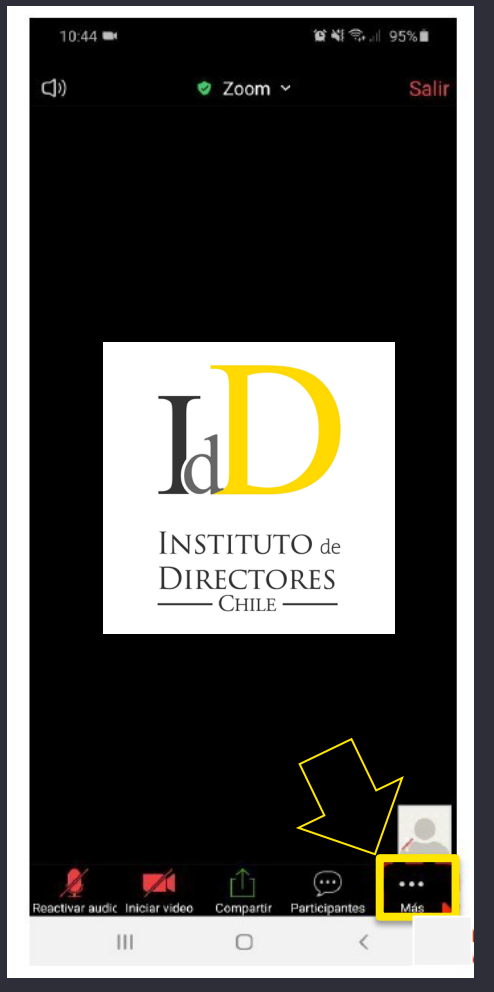

29

Novemb

er 2021

### PASO A PASO: Levantar la mano en celular

 Haga clic en el botón que tiene tres puntos blancos. Luego, haga click en "Levantar la Mano".

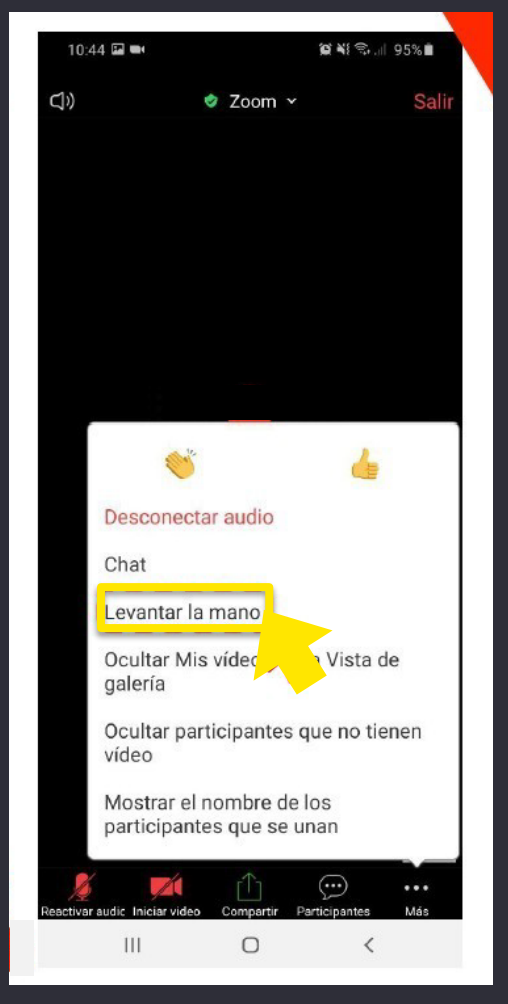

# PASO A PASO: VOTACIÓN

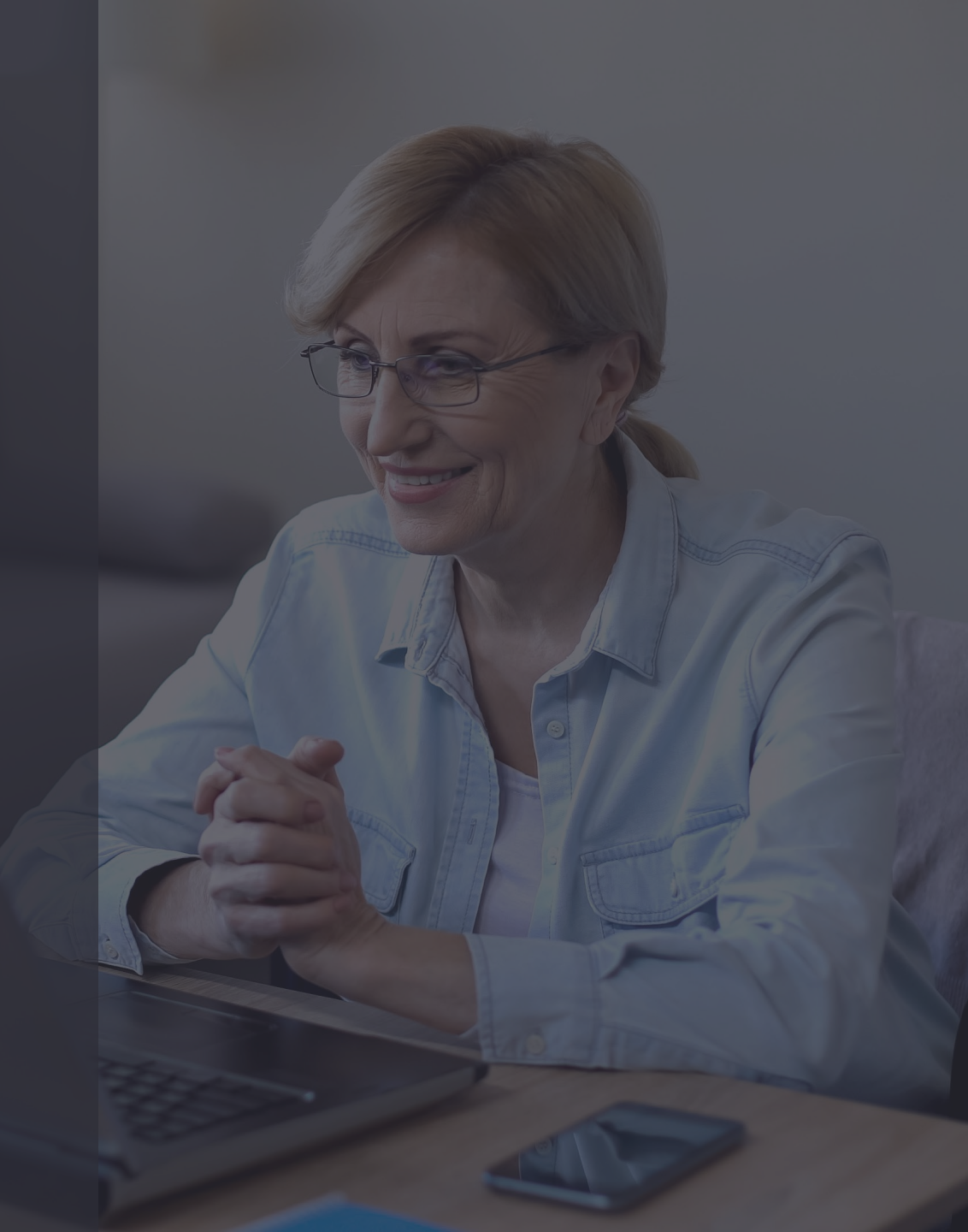

### PASO A PASO: Opciones de votación y voto

- Si una materia se resuelve por voto individual y no por aclamación, las opciones se desplegarán automáticamente en su pantalla.
- Mientras la votación de cada materia esté abierta, se indicará el tiempo restante para votar.

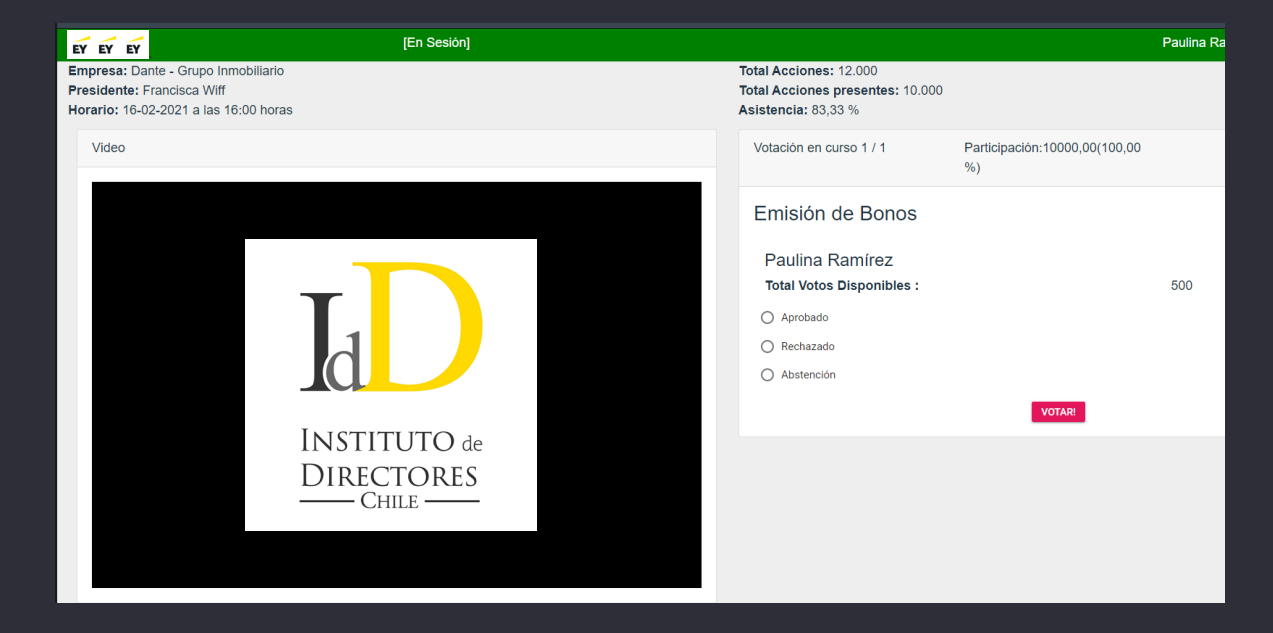

#### 29 Novemb er 2021

### PASO A PASO: Opciones de votación y voto

Para marcar su opción, selecciónela y haga click en **"Votar"**.

| Votación en curso 1 / 1                      | Participación:10000,00(100,00<br>%) |     | 03:57 |
|----------------------------------------------|-------------------------------------|-----|-------|
| Emisión de Bonos                             |                                     |     |       |
| Paulina Ramírez<br>Total Votos Disponibles : |                                     | 500 |       |
| <ul> <li>Aprobado</li> </ul>                 |                                     |     |       |
| O Rechazado                                  |                                     |     |       |
| O Abstención                                 |                                     |     |       |
|                                              | VOTAR!                              |     |       |
|                                              |                                     |     |       |
|                                              |                                     |     |       |

### PASO A PASO: Opciones de votación y voto

 Para confirmar su voto haga click en "Aceptar".

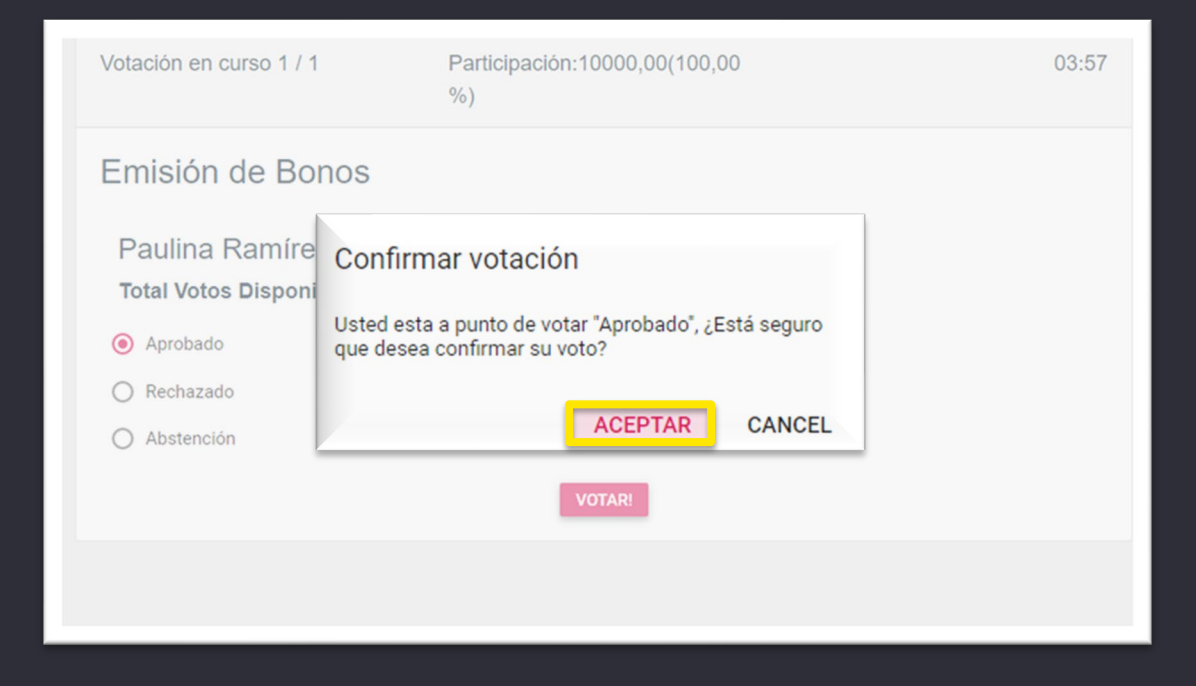

29

- Una vez cerrada la votación de cada materia, los resultados se desplegarán en la pantalla.
- Para ver los resultados, debe hacer click en "Publicado resultado"

| МА | TERIAS              | PARTICIPANTES                  |             |                 |                      |  |
|----|---------------------|--------------------------------|-------------|-----------------|----------------------|--|
| Ma | Materias para votar |                                |             |                 |                      |  |
|    | ID                  | Materia                        | Estado      | Resultado       | Emisión de Bonos     |  |
|    | 1                   | Emisión de Bonos               | Finalizada  | Publicado Resúr |                      |  |
|    | 2                   | Elección de Directorio         | Aún no abre | No Publicado    | Resultado            |  |
|    | 3                   | Aprobación Estados Financieros | Aún no abre | No Publicado    | Opción               |  |
|    |                     |                                |             |                 | Valor %              |  |
|    |                     |                                |             |                 | Aprobado 500 5,0     |  |
|    |                     |                                |             |                 | Sin Votar 9.500 95,0 |  |
|    |                     |                                |             |                 |                      |  |

# PASO A PASO: MESA DE AYUDA

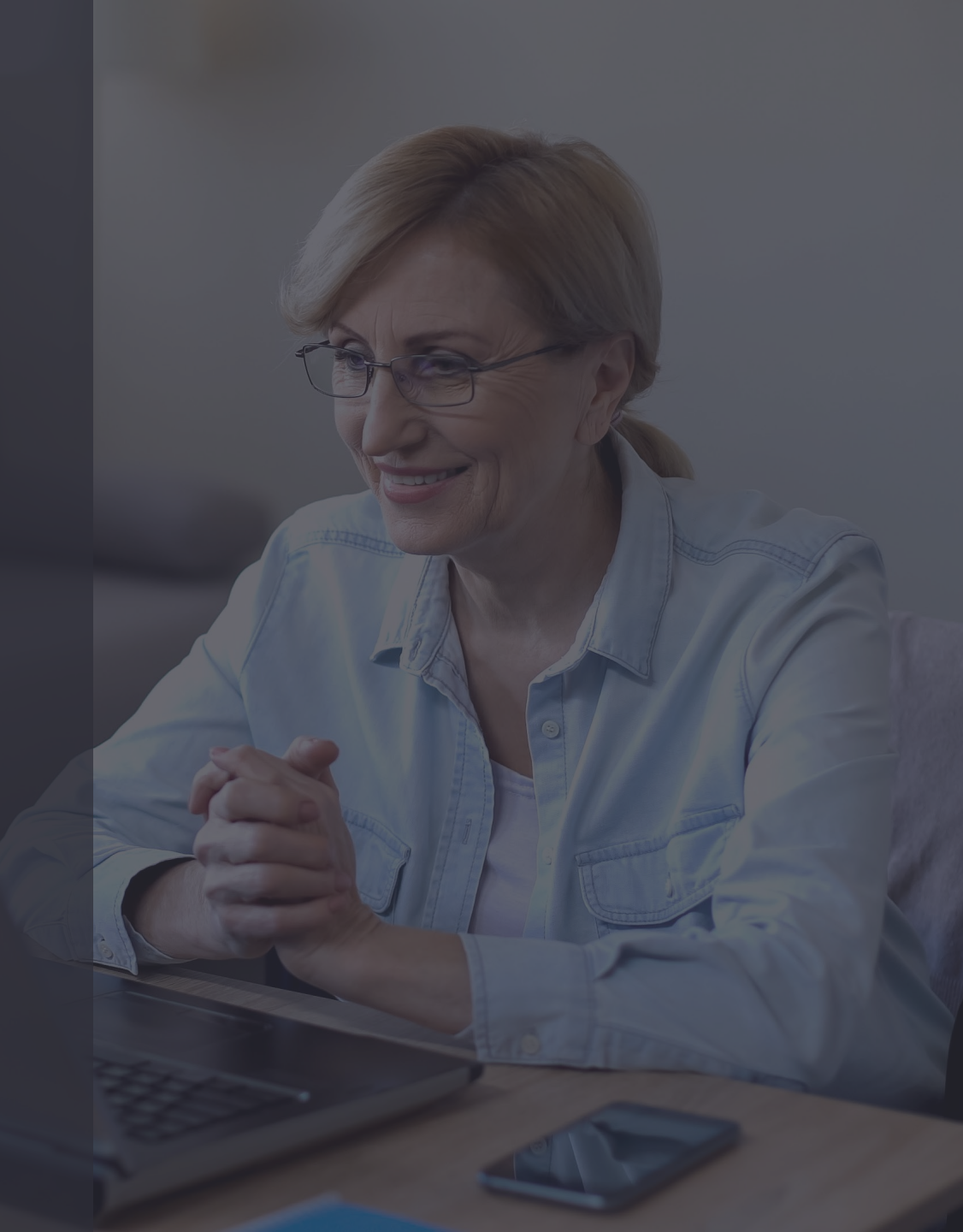

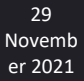

### Mesa de Ayuda

Ante cualquier duda o dificultad, la Mesa de Ayuda dará apoyo a los socios, vía llamada telefónica y/o por correo electrónico.

El apoyo estará disponible antes del inicio de la asamblea y durante todo el desarrollo de la misma.

Este servicio incluye problemas con la autentificación, la conexión, el ingreso a la videoconferencia, ingresos no autorizados, entre otros.

Contacta la Mesa de Ayuda en juntadeaccionistas@iddc.cl y/o +56 9 8419 6970 Amparito Canales , +56 9 6587 4024 Pamela Quintana.